#### Facebook

#### Howard Verne 7/16/2014

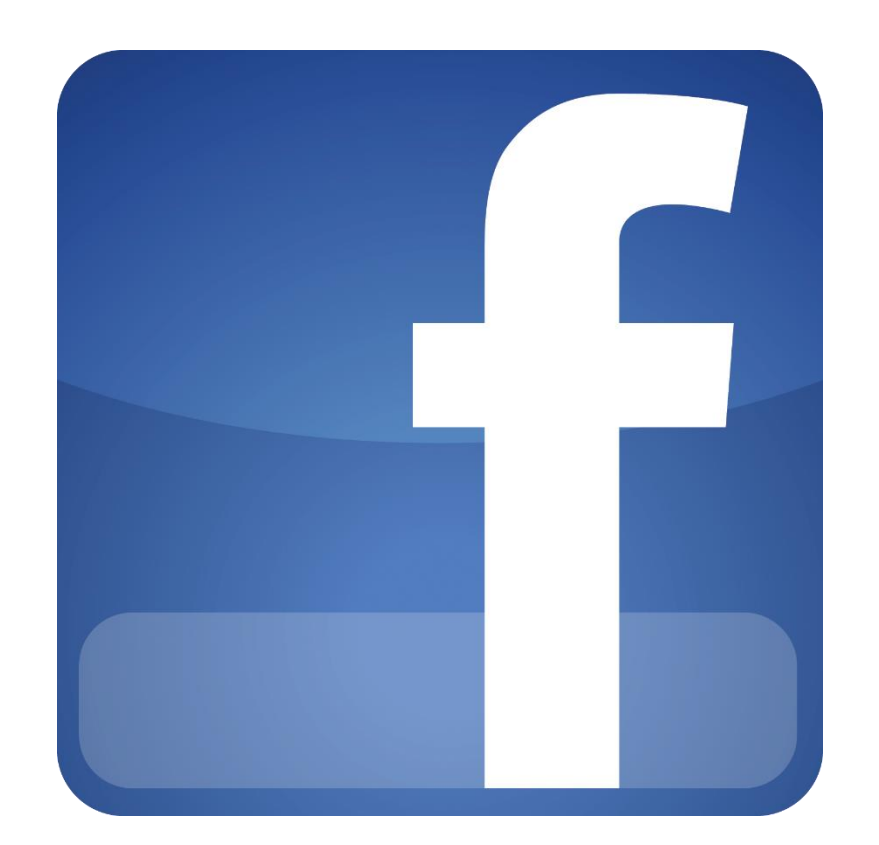

## Signing up for an Account

Go to <u>http://www.facebook.com</u>

#### Sign Up

It's free and always will be.

| First Name                                                                                                    | 0 |
|----------------------------------------------------------------------------------------------------|---|
| Your Email                                                                                                    | • |
| Re-enter Email                                                                                                    |   |
| New Password                                                                                                    | P |
| Birthday<br>Month  Day  Year  Why do I need to provide my<br>birthday?<br>Female By dicking Sign Up, you agree to our Terms and that you have<br>read our Data Use Policy, including our Cookie Use. |   |
| Sign Up                                                                                                    |   |

### Privacy

- Facebook wants to scan your contacts
  - It will point out any contact that has a Facebook account
    - Whether you allow this is up to you

| Are you<br>Many of y<br>how it wo | ur friends alrea<br>your friends may all<br>orks. | idy on Facebook?<br>ready be here. Searching your email account is the fastest wa | ay to find your friends on Facebook. See |
|-----------------------------------|---------------------------------------------------|-----------------------------------------------------------------------------------|------------------------------------------|
| 0 🗸                               | Outlook.com (Ho                                   | tmail)                                                                            |                                          |
|                                   | Your Email                                        | *                                                                                 |                                          |
|                                   |                                                   | Find Friends                                                                      |                                          |
| <b>1</b>                          | Yahoo!                                            |                                                                                   | Find Friends                             |
| <b>A</b>                          | AOL                                               |                                                                                   | Find Friends                             |
|                                   | Other Email Serv                                  | ice                                                                               | Find Friends<br>Skip this step           |

### Next you setup your Profile

• Again, your option

| Fill out your profile<br>This information will help | <b>info</b><br>you find your friends on Facebook. |                |             |
|-----------------------------------------------------|---------------------------------------------------|----------------|-------------|
| Current City                                        | Current City                                      | @ <del>-</del> |             |
| Hometown                                            | Hometown                                          | @ <del>-</del> |             |
| High School                                         | High School Name                                  | Ø <del>-</del> |             |
| College/University                                  | College or University Name                        | @ <del>-</del> |             |
| Employer                                            | Company Name                                      | Ø <del>-</del> |             |
| Back                                                |                                                   |                | Skip - Next |

# Next, You are Asked for a Picture

• Again, your option. Many people use a picture of themselves as a child.

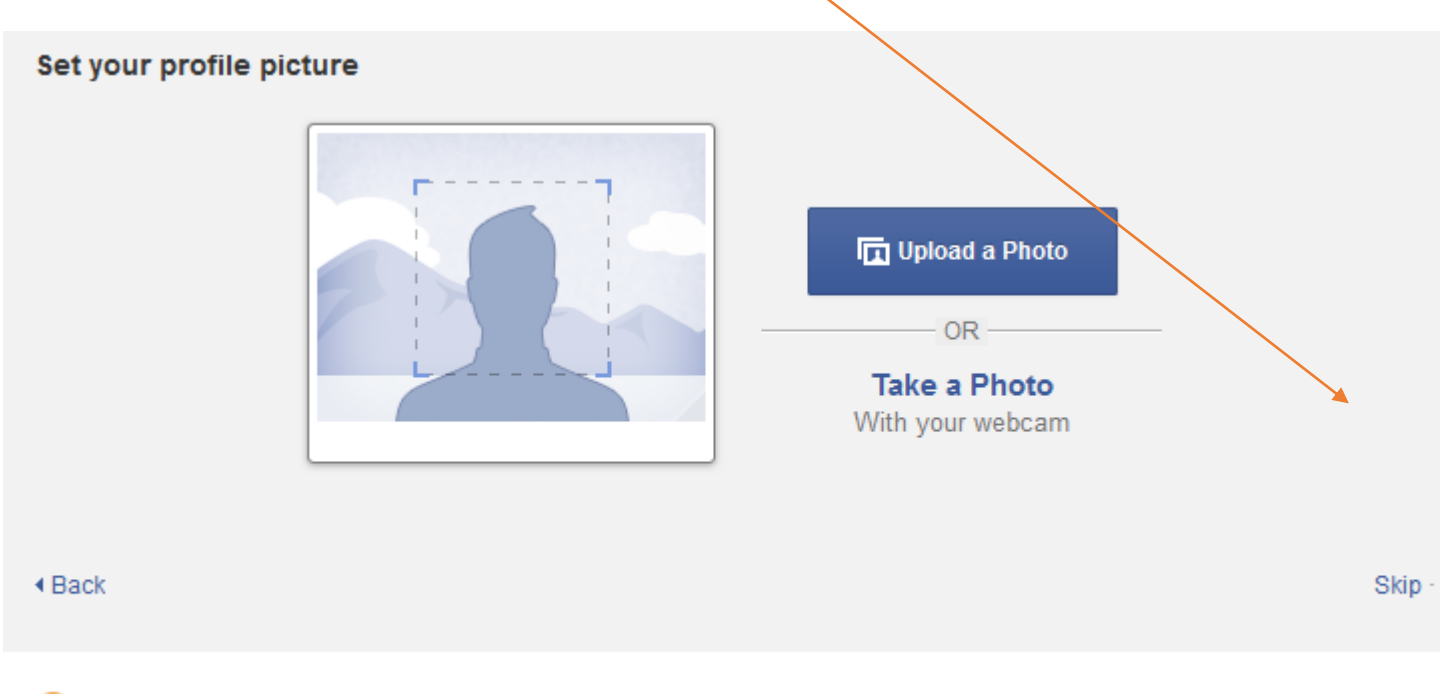

Profile pictures and cover photos are public. You can control the audience for other photos you upload to Facebook.

#### Your Account Still Needs to be Verified

- Open your email
  - Look for an email from Facebook
    - If not there, check the SPAM folder
  - Click on Link
  - Also Note Code

Just one more step to get started on Facebook

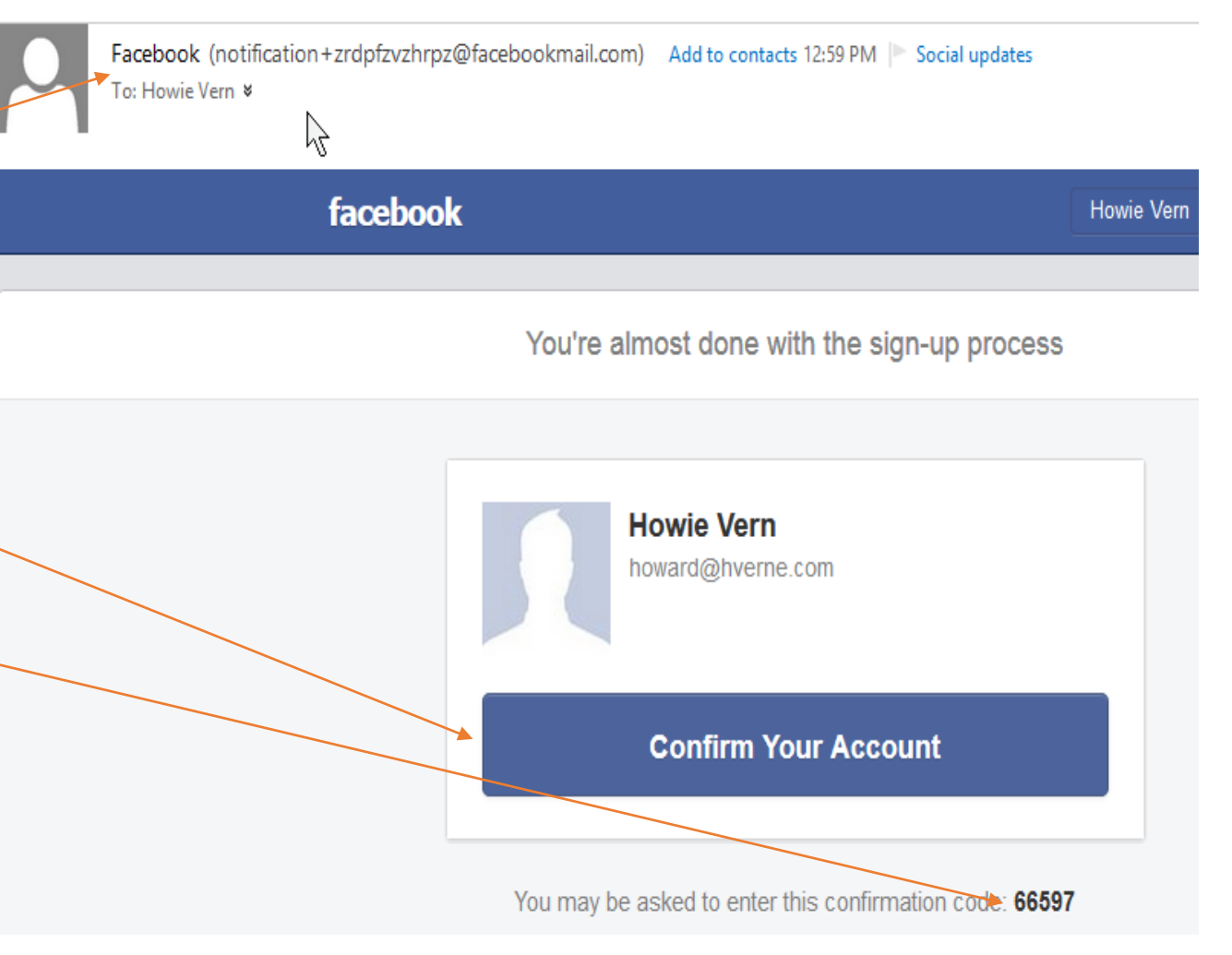

### You should also receive a "Welcome" Message

• It has some handy links

 Facebook
 Your account has been created — now it will be easier than ever to share and connect with your friends.
 Here are three ways for you to get the most out of it:
 Find Friends Find people you know on Facebook using our simple tools.
 Upload a Profile Photo Personalize your profile and help your friends recognize you.
 Edit Your Profile Describe personal interests, contact information, and affiliations.

### Click in your Name

- (on the top bar)
- To get the "opportunity " to add more Info.

| f Howie Vern                                                                             | 🗨 📑 Howie   Home   Find Friends 🛛 🤽                                             |
|------------------------------------------------------------------------------------------|---------------------------------------------------------------------------------|
| Welcome to Your Profile<br>This is your place to collect photos, interests, and life eve | nts that tell your story on Facebook.                                           |
|                                                                                          | Januar Add a Cover                                                              |
| Add Photo Timeline Ab                                                                    | Update Info     View Activity Log        nout     Photos     Friends     More ▼ |
| Howie, where do you work?                                                                | Status 🖻 Photo 😢 Place 💽 Life Event                                             |
| I don't have a job right now.                                                            | What's on your mind?                                                            |
| Enter an employer                                                                        | YOUR TIMELINE                                                                   |
| Public 		 Next Skip                                                                      | ₽<br>No recent posts to show.                                                   |
| SPORTS                                                                                   |                                                                                 |
| + What teams do you like?                                                                |                                                                                 |
| MUSIC                                                                                    |                                                                                 |
| + What music do you like?                                                                |                                                                                 |

### Click on Home

- (on the top bar)
- To see your "Wall".

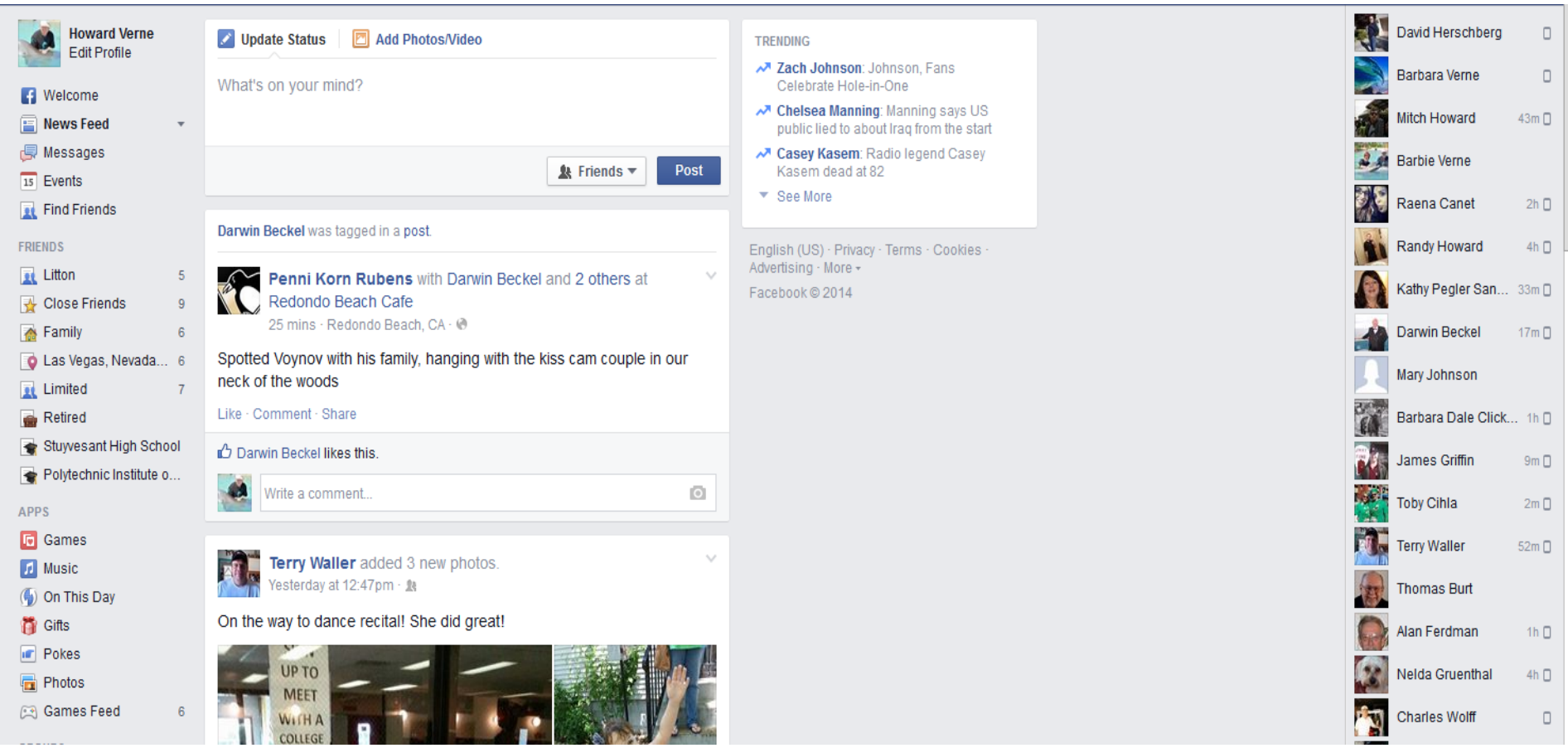

Moward Home Find Friends

Q

 The Leftmost column Lets you
 Select other
 views or Run
 "Apps"

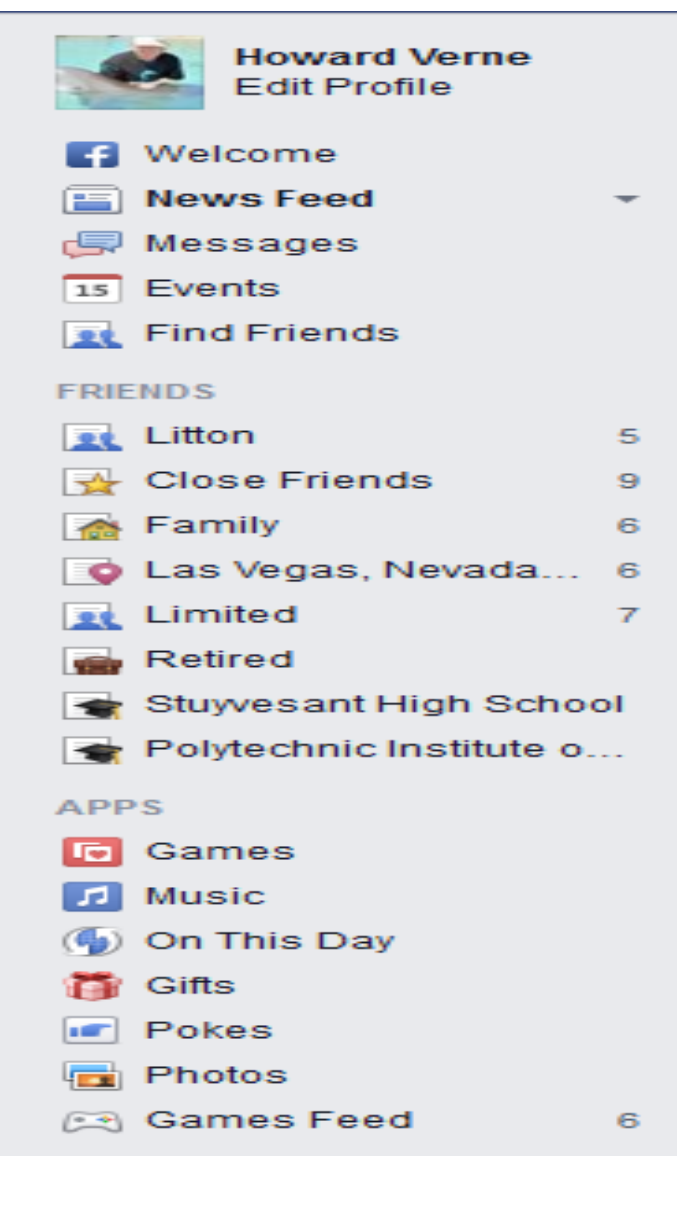

- The Middle Section shows your posts as well as your friends.
- The "Update Status" lets you post to your wall

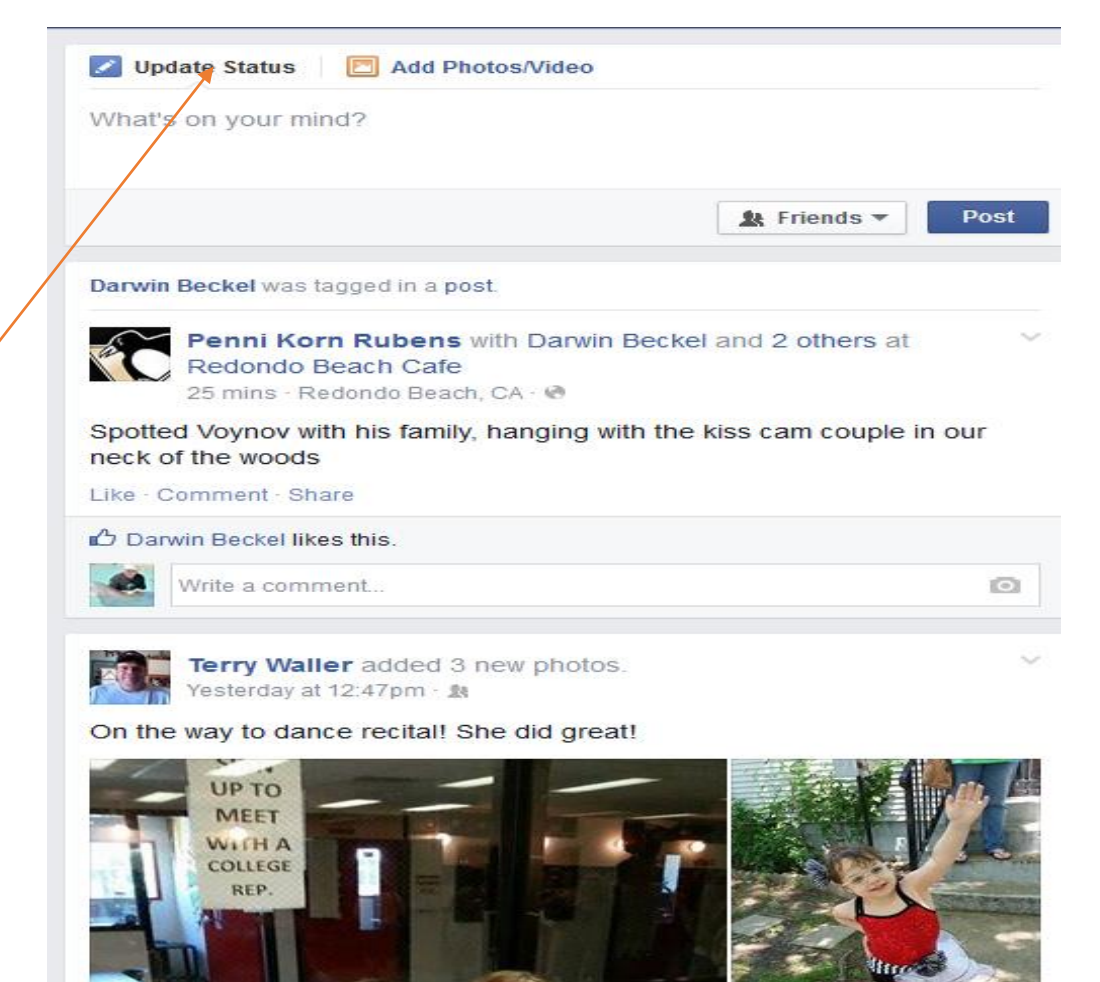

- You can control who sees your posts
- The "Update Status" lets you post to your wall
- Note that if you set up groups, you can select a group

| What's on your mind?                             |                                            |
|--------------------------------------------------|--------------------------------------------|
|                                                  | 💄 Friends                                  |
|                                                  | Who should see this?                       |
| Darwin Beckel was tagged in a post.              | Public<br>Anyone on or off Facebook        |
| Redondo Beach Cafe<br>33 mins · Redondo Beach, C | Your friends                               |
| Spotted Voynov with his family, h                | Only Me                                    |
| neck of the woods                                | Custom                                     |
| Like · Comment · Share                           | ★ Close Friends                            |
| 🖒 Darwin Beckel likes this.                      | Litton                                     |
| Write a comment                                  | <ul> <li>Las Vegas, Nevada Area</li> </ul> |
|                                                  | 👚 Family                                   |
|                                                  | All the the st                             |

- Right section lets you Chat/Instant Message/Text your Facebook Friends
- You can also see when they were last online

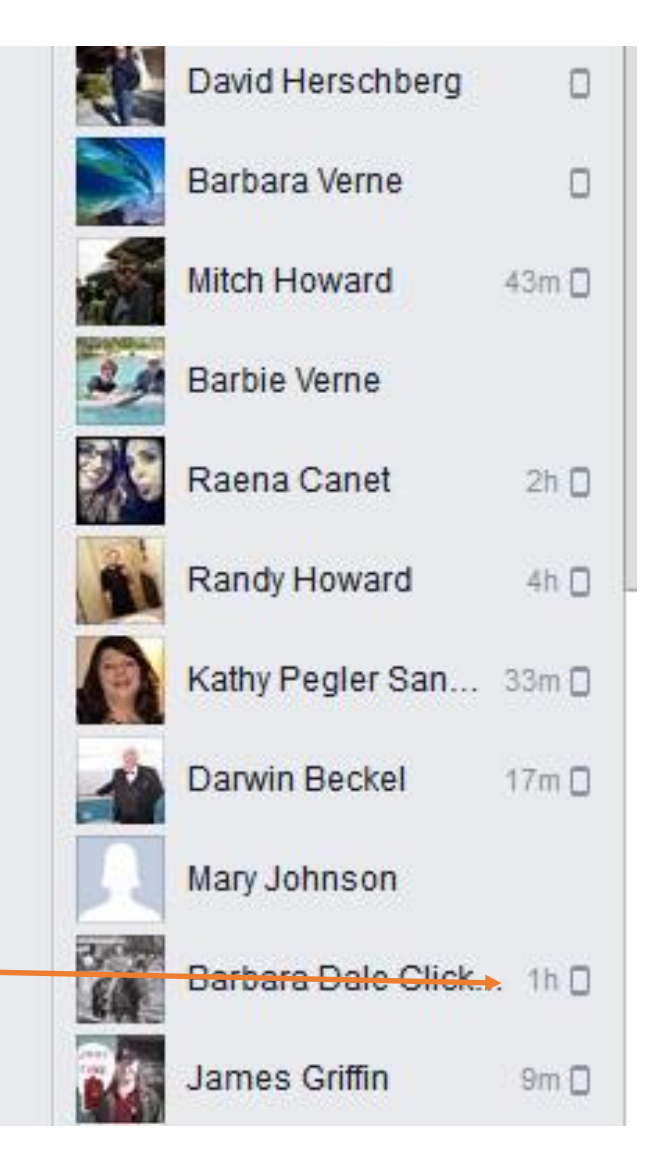

#### What Can I do With a Post?

- You can "Like" a post
- You can Comment on a Post
- You can Share a Post

Darwin Beckel was tagged in a post.

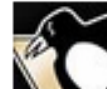

Penni Korn Rubens with Darwin Beckel and 2 others at Redondo Beach Cafe 39 mins · Redondo Beach, CA · 🛞 Spotted Voynov with his family, hanging with the kiss cam couple in our neck of the woods Like · Comment · Share

🖒 Darwin Beckel likes this.

Write a comment...

0

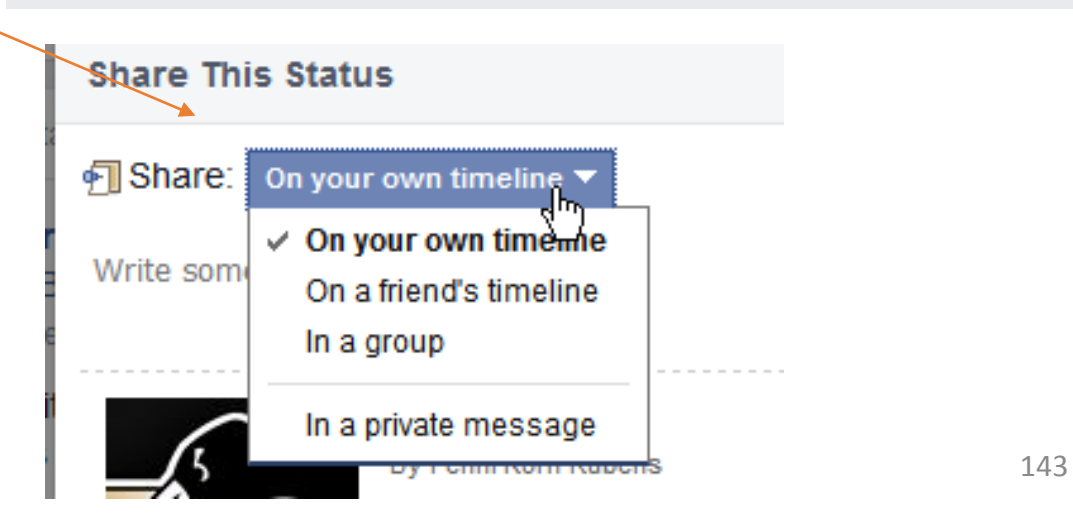

#### What Can I do With a Post?

- You can see who Likes a post
  - Move your mouse over the "n people like"
- Like Someone's Comment

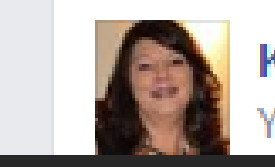

Kathy Pegler Sanchez Yesterday at 11:06am · 18

Christina Delgado O'Rourke Yolanda Topete Lauri Morris Tracy Fitzgerald Steve Moe Gaylynn Lane

I LOVE this! do you agree? Unlike · Comment · Share You and 7 others like this. Shaina Marie Our you're no longer good enough for people you thought would always be there <\3 June 11 at 10:57am · Like

#### How Can I Post a Picture?

- You can "Browse to your Picture
- Browser Open to the Picture folder
  - You can select more than one picture

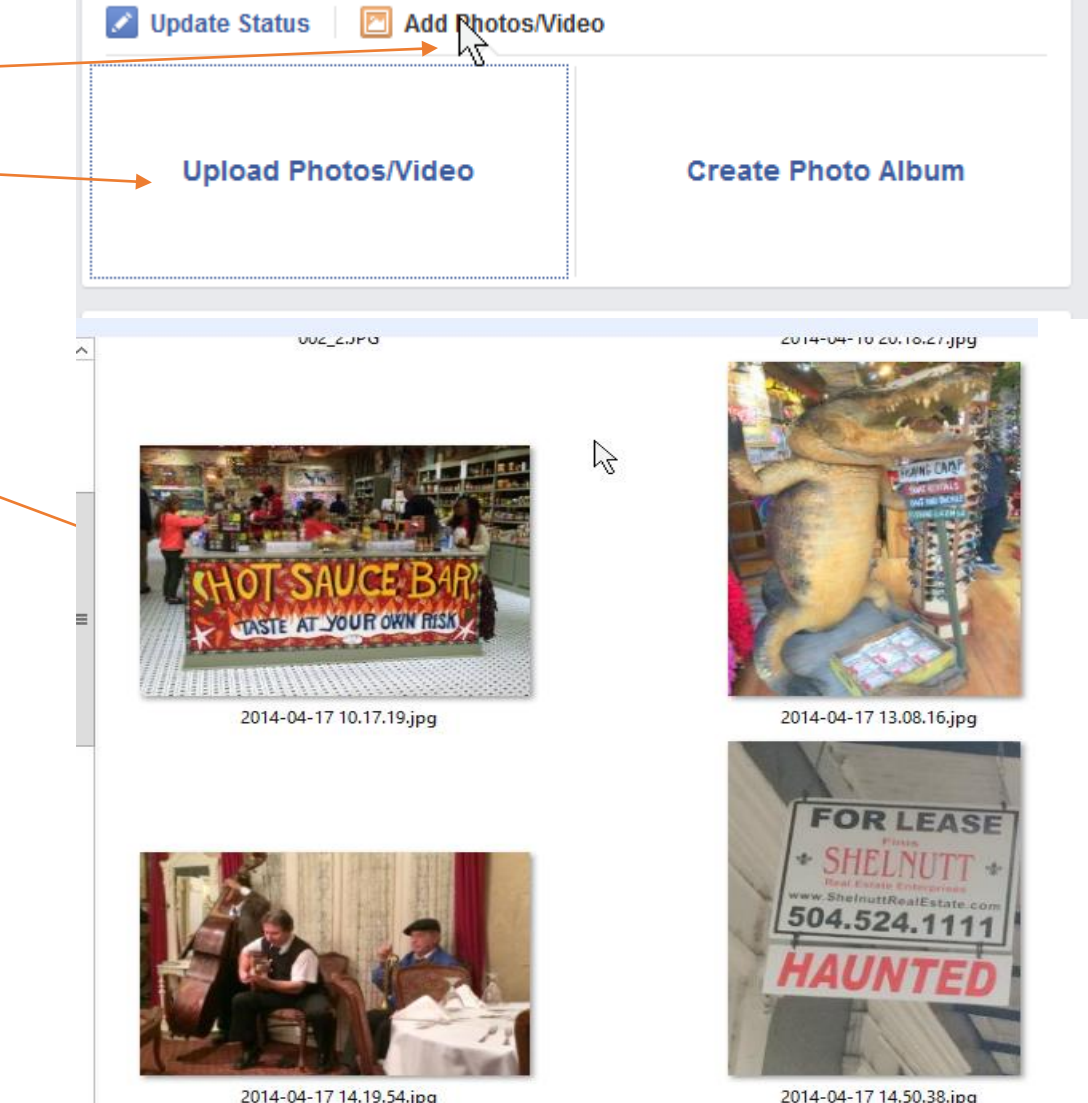

2014-04-17 14.19.54.jpg

#### How Can Create Groups of Friends?

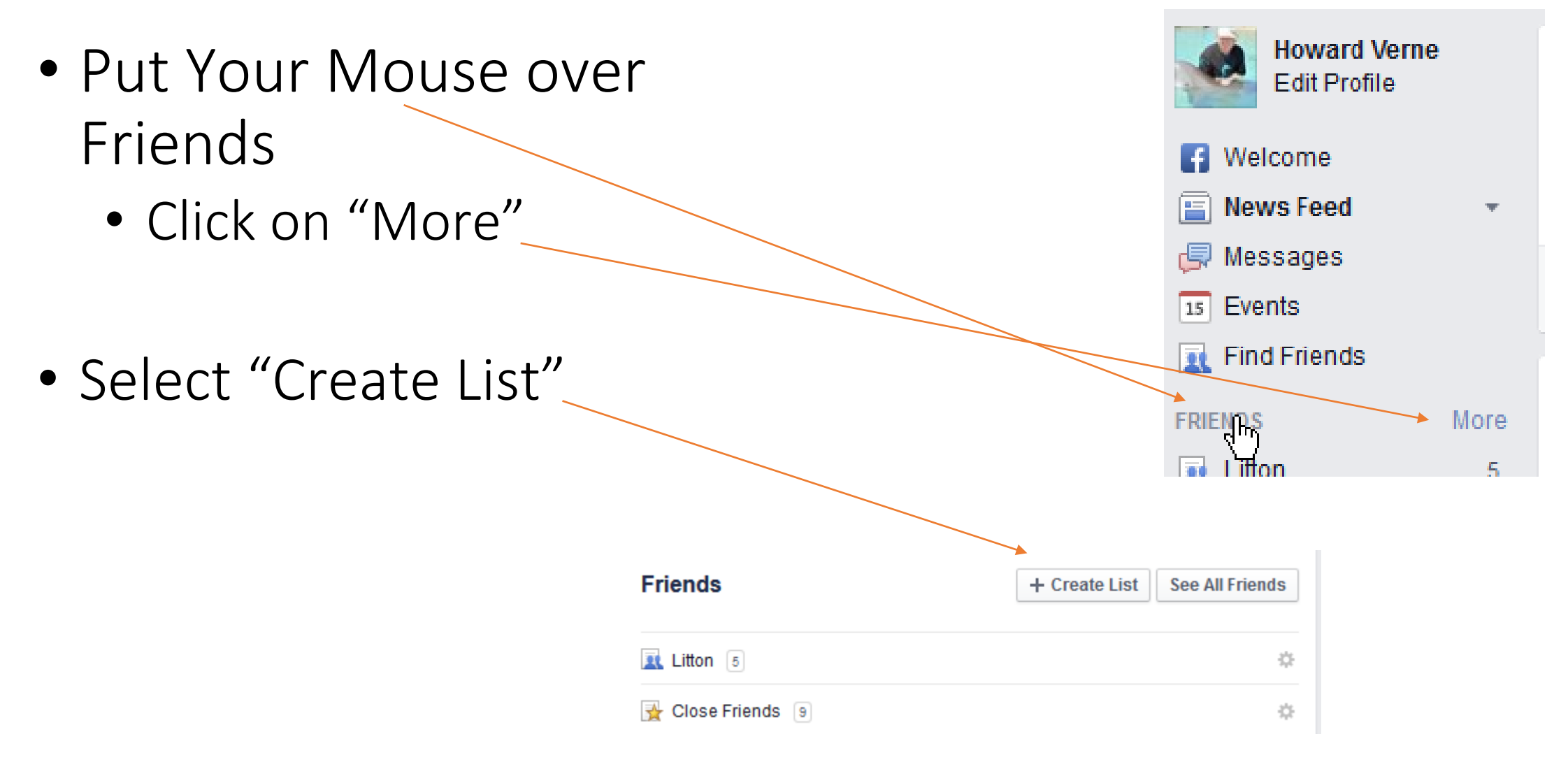

#### How Can I Control Who sees What?

- Hidden on the top Bar.
   Is a padlock
  - It brings up some key privacy Settings

| my stuff?      |
|----------------|
| tact me?       |
|                |
| someone from V |
| p              |

- Hidden on the top Bar. Is a Down Arrow
  - It allows you to get to the Settings Screens

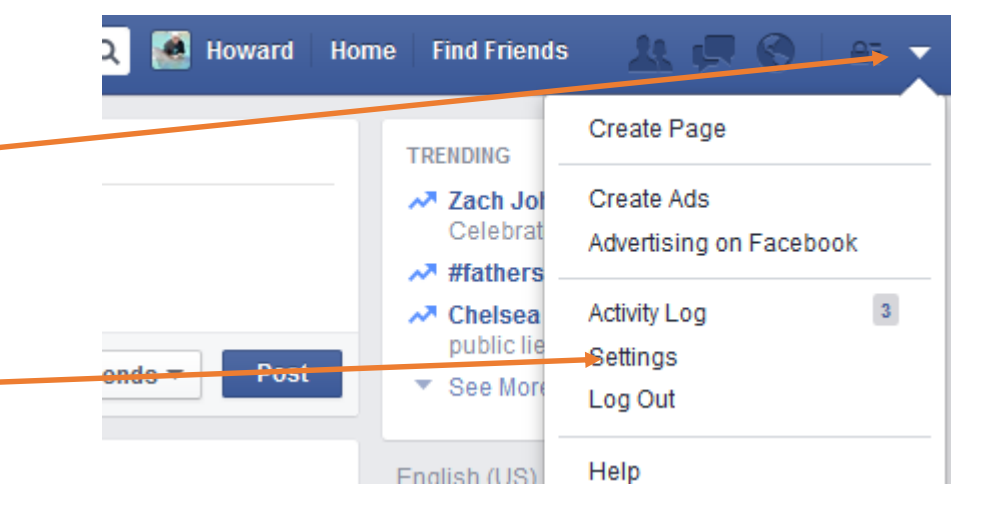

| ¢0 | General              |
|----|----------------------|
| 8  | Security             |
| P  | Privacy              |
|    | Timeline and Tagging |
| 0  | Blocking             |
| 3  | Notifications        |
|    | Mobile               |
| ٣  | Followers            |
| Ø  | Apps                 |
| þ  | Ads                  |

#### General Account Settings

| <br>Name  | Howard Verne                           |
|-----------|----------------------------------------|
| Username  | http://www.facebook.com/howard.verne   |
| <br>Email | Primary: hverne@outlook.com            |
| Password  | Password last changed over a year ago. |
| Networks  | No networks.                           |
| Language  | English (US)                           |
|           |                                        |

Record and a second contract of the second second s

 Security Settings Look like This

#### Security Settings

| Login Notifications    | Get notified when it looks like someone else is trying to access your account.                                   | Edit          |
|------------------------|----------------------------------------------------------------------------------------------------|---------------|
| Login Approvals        | Use your phone as an extra layer of security to keep other people from logging into your account.                | Edit          |
| Code Generator         | Use your Facebook app to get security codes when you need them.                                                  | Edit          |
| App Passwords          | Use special passwords to log into your apps instead of using your Facebook<br>password or Login Approvals codes. | Edit          |
| Trusted Contacts       | Pick friends you can call to help you get back into your account if you get locked out.                          | Edit          |
| Trusted Browsers       | Review which browsers you saved as ones you often use.                                                           | 🖉 <u>Edit</u> |
| Where You're Logged In | Review and manage where you're currently logged into Facebook.                                                   | Edit          |

Deactivate your account.

Privacy Settings Look
 like This Privacy Settings and Tools

| Who can see my stuff? | Who can see your future posts?                                                | Friends          |
|-----------------------|-------------------------------------------------------------------------------|------------------|
|                       | Review all your posts and things you're tagged in                             |                  |
|                       | Limit the audience for posts you've shared with friends of friends or Public? |                  |
| Who can contact me?   | Who can send you friend requests?                                             | Everyone         |
|                       | Whose messages do I want filtered into my Inbox?                              | Strict Filtering |
| Who can look me up?   | Who can look you up using the email address you provided?                     | Friends          |
|                       | Who can look you up using the phone number you provided?                      | Everyone         |
|                       | Do you want other search engines to link to your timeline?                    | No               |

• Timeline Settings Look like This Timeline and Tagging Settings

| Who can add things to my<br>timeline?                           | Who can post on your timeline?                                                                     | Friends |
|-----------------------------------------------------------------|----------------------------------------------------------------------------------------------------|---------|
| $\searrow$                                                      | Review posts friends tag you in before they appear on your timeline?                               | On      |
| Who can see things on my timeline?                              | Review what other people see on your timeline                                                      |         |
|                                                                 | Who can see posts you've been tagged in on your timeline?                                          | Friends |
|                                                                 | Who can see what others post on your timeline?                                                     | Friends |
| How can I manage tags<br>people add and tagging<br>suggestions? | Review tags people add to your own posts before the tags appear on Facebook?                       | On      |
|                                                                 | When you're tagged in a post, who do you want to add to the audience if they aren't already in it? | Friends |
|                                                                 | Who sees tag suggestions when photos that look like you are uploaded?                              | No One  |

#### Manage Blocking

 Blocking Settings Look like This

| Restricted List     | When you add friends to yo<br>posts that you make public<br>them to your Restricted list                    | our Restricted list they can only see the information a<br>c. Facebook does not notify your friends when you ad<br>t.                                           |
|---------------------|----------------------------------------------------------------------------------------------------|----------------------------------------------------------------------------------------------------|
| Block users         | Once you block someone,<br>timeline, tag you, invite you<br>add you as a friend. Note: I<br>participate in. | that person can no longer see things you post on yo<br>to events or groups, start a conversation with you, o<br>Does not include apps, games or groups you both |
|                     | Block users                                                                                                 | Add name or email Block                                                                                                    |
|                     |                                                                                                    | <ul> <li>Betty Hougard Unblock</li> <li>Jade Satori Surface Unblock</li> <li>Kelli Duncan Unblock</li> </ul>                                                    |
| Block app invites   | Once you block app invites<br>requests from that friend. T<br>All Invites From This Friend                  | from someone, you'll automatically ignore future ap<br>To block invites from a specific friend, click the "Ignor<br>d" link under your latest request.          |
|                     | Block invites from                                                                                          | Type the name of a friend                                                                                                    |
| Block event invites | Once you block event invite<br>event requests from that fri                                                 | es from someone, you'll automatically ignore future end.                                                                                                    |
|                     | Block invites from                                                                                          | Type the name of a friend                                                                                                    |
| Block apps          | Once you block an app, it c<br>about you through Faceboo                                                    | an no longer contact you or get non-public informati<br>ok. Learn more.                                                                                         |
|                     | Block apps                                                                                                  | Type the name of an app                                                                                                    |
|                     |                                                                                                    | <ul> <li>Send A Toy Unblock</li> </ul>                                                                                                    |

Notification Settings
 Look like This Notifications Settings

| How You Get Notifications   | The second terms of the second second | All notifications, sounds on  |  |
|-----------------------------|----------------------------------------------------------------------------------------------------|-------------------------------|--|
|                             | 🖂 Email                                                                                                    | Account related notifications |  |
|                             | Push notifications                                                                                                    | Some notifications            |  |
| What You Get Notified About | Activity that involves you                                                                                                    | On                            |  |
|                             | K Close Friends activity                                                                                                    | On Facebook                   |  |
|                             | 🔖 Tags                                                                                                    | Anyone                        |  |
|                             | u Group activity                                                                                                    | On for 4 of your 4 groups     |  |
|                             | 응다 App requests and activity                                                                                                    | On for 2 of your 10 apps      |  |

 Ads Settings Look like This

| Fa | се | bo | ok | Ads |  |
|----|----|----|----|-----|--|
|----|----|----|----|-----|--|

| Third Party Sites                          | Facebook does not give third party applications or ad networks the right to use<br>your name or picture in ads. If we allow this in the future, the setting you choose<br>will determine how your information is used.                                                                                                    |
|--------------------------------------------|----------------------------------------------------------------------------------------------------|
|                                            | You may see social context on third party sites, including in ads, through<br>Facebook social plugins. Although social plugins enable you to have a social<br>experience on a third party site, Facebook does not share your information with<br>the third party sites hosting the social plugins. Learn more about social plugins.                                                                                  |
| Ads and Friends                            | Everyone wants to know what their friends like. That's why we pair ads and friends—an easy way to find products and services you're interested in, based on what your friends share and like. Learn more about social ads.                                                                                                    |
|                                            | <ul> <li>Here are the facts:</li> <li>Social ads show an advertiser's message alongside actions you have taken, such as liking a Page</li> <li>Your privacy settings apply to social ads</li> <li>We don't sell your information to advertisers</li> <li>Only confirmed friends can see your actions alongside an ad</li> <li>If a photo is used, it is your profile photo and not from your photo albums</li> </ul> |
| Website and Mobile App<br>Custom Audiences | Ads Based On Your Use Of Websites Or Apps Off Facebook                                                                                                    |
|                                            | One of the ways ads reach you is when a business or organization asks<br>Facebook to show their ads to people who have used their websites and apps off                                                                                                    |

Facebook. For example, you might visit a company's website that uses cookies to record visitors to it. The company then asks Facebook to show their ad to this list